# Kachel «Nachforschungen» für Geschäftskunden

PostFinance

# Kundenbetreuung

## Beratung und Verkauf

Telefon +41 848 888 900 (Normaltarif)

**Impressum** PostFinance AG 3030 Bern

Version November 2022

# Inhaltsverzeichnis

| <b>1.</b><br>1.1<br>1.2<br>1.3                                     | <b>Einleitung</b><br>Zielgruppe<br>Anmeldung<br>Preise und Konditionen                                                                                                    | <b>4</b><br>4<br>4                                  |
|--------------------------------------------------------------------|----------------------------------------------------------------------------------------------------|-----------------------------------------------------|
| 2.                                                                 | Aktivierung                                                                                                    | 5                                                   |
| <b>3.</b><br>3.1<br>3.1.1<br>3.1.2<br>3.2<br>3.2.1<br>3.3<br>3.3.1 | Zahlungssuche<br>Einzelsuche<br>Suche konfigurieren<br>Konto<br>Sammelsuche<br>Filestruktur<br>Ergebnisliste<br>Anzeige konfigurieren                                                 | <b>6</b><br>6<br>7<br>7<br>7<br>9                   |
| 4.                                                                 | Nachforschung erfassen                                                                                                    | 11                                                  |
| <b>5.</b><br>5.2<br>5.3<br>5.4<br>5.4.1<br>5.4.2<br>5.5            | <b>Übersicht</b><br>Suchoptionen<br>Anzeige konfigurieren<br>Bestätigung herunterladen<br>Benachrichtigungen<br>Neues Ergebnis<br>Neue Mitteilung<br>Nachforschungsauftrag bearbeiten | <b>14</b><br>14<br>15<br>15<br>15<br>16<br>16<br>17 |
| 6.                                                                 | Spozialfälla                                                                                                    | 10                                                  |

# 1. Einleitung

### 1.1 Zielgruppe

Die PostFinance AG bietet ihren Geschäftskunden die Möglichkeit, selbstständig Nachforschungsaufträge via E-Finance zu erfassen. Die Kachel ermöglicht es, Gutschrift- und Lastschriftbestätigungen von Zahlungen herunterzuladen, Nachforschungen sowie Storni und Rückzüge zu erfassen.

### 1.2 Anmeldung

Es ist eine schriftliche Anmeldung nötig. Bitte kontaktieren Sie hierfür Ihren Kundenberater.

### 1.3 Preise und Konditionen

Die Aktivierung der Kachel ist kostenlos, für die Bearbeitung von Nachforschungsaufträgen fallen jedoch Gebühren an. Die aktuell gültigen Preise für Nachforschungen sind unter postfinance.ch/preise aufgeführt oder werden Ihnen auf Anfrage von Ihrem Kundenberater mitgeteilt.

# 2. Aktivierung

Die Kachel «Nachforschungen» wird angezeigt, wenn der eingeloggte E-Finance-User mindestens auf einem Konto das Recht «Abfrage Nachforschung» besitzt.

Das E-Recht kann auf Konten mit dem Typ «Geschäft», «Banken» und «Dienststelle» aktiviert werden.

Die Anmeldung des E-Rechtes erfolgt gemäss den Bestimmungen im Handbuch Rechte und Avisierungen.

| g             |   |
|---------------|---|
| 🗮 Übersicht   | > |
| Q Einzelsuche | > |
| िSammelsuche  | > |

# 3. Zahlungssuche

Bevor die Erfassung eines Nachforschungsauftrages möglich ist, muss die betroffene Zahlung zuerst gesucht werden. Dies birgt den Vorteil, dass gewisse Informationen wie Zahlungsdetails und Gutschrift-/Lastschriftbestätigungen direkt einsehbar bzw. downloadbar sind, ohne dass eine Nachforschung gestartet wird. Die Zahlungssuche kann entweder als Einzelsuche oder als Sammelsuche erfolgen.

#### 3.1 Einzelsuche

Über die Lasche «Einzelsuche» können anhand von gewünschten Suchoptionen Zahlungen gesucht, Zahlungsdetails eingesehen und Gutschriftbzw. Lastschriftbestätigungen heruntergeladen werden.

Obligatorisch auszufüllende Felder für die Suche sind «Buchungsart» und «Valutadatum».

| Übersicht Einzelsuche Sammelsuche |                                    |
|-----------------------------------|------------------------------------|
| <ul> <li>Suchoptionen</li> </ul>  |                                    |
| Konto                             | Suche konfigurieren<br>Buchungsart |
| Alle Konten                       | Alle Buchungen                     |
| Betrag                            | Valutadatum                        |
| von UB                            |                                    |
|                                   |                                    |

#### 3.1.1 Suche konfigurieren

Unter «Suche konfigurieren» können die gewünschten Suchparameter pro E-Finance-User aktiviert bzw. deaktiviert werden, wobei die Kriterien «Konto», «Buchungsart», «Betrag» und «Valutadatum» nicht deaktivierbar sind.

| Suchoptionen auswählen              |
|-------------------------------------|
| Konto                               |
| Buchungsart                         |
| Betrag                              |
| Valutadatum                         |
| Währung                             |
| Buchungsdatum                       |
| Referenznummer                      |
| AHV/NNSS                            |
| End To End ID                       |
| Einzelauftragsreferenz              |
| Transaktionsreferenz PostFinance    |
| Gegenkonto                          |
| Name Empfänger/Auftraggeber         |
| Land Empfänger/Aufraggeber          |
| Finanzinstitut                      |
| Payment ID                          |
| Paket ID                            |
| Zahlungspflichtiger (zahlbar durch) |
| Endgültiger Zahlungsempfänger       |
| Abbrechen Speichern                 |

#### 3.1.2 Konto

Das Suchfeld «Konto» ist ein Selektionsfeld und bildet sämtliche Konten ab, für die der eingeloggte E-Finance-User das E-Recht «Abfrage Nachforschung» besitzt. Nebst den Konten werden auch sämtliche zum Konto gehörenden virtuellen Konten QR-Rechnung und ASR-Teilnahmen angezeigt.

Eine Mehrfachselektion ist möglich. Wird beim Feld «Konto» kein Konto aus der Liste selektiert, so läuft die Suche auf jedem Konto. Dies kann zu einer längeren Suchzeit führen.

Zahlungen von virtuellen Konten QR-Rechnung und ASR-Teilnahmen werden nicht gefunden, wenn nur das entsprechende Geschäftskonto selektiert wird. Es ist daher notwendig, die entsprechenden virtuellen Konten QR-Rechnung oder die ASR-Teilnahmen zu selektieren, um ein Ergebnis zu erzielen.

| ~ | Konto                                                 | Тур                          |
|---|-------------------------------------------------------|------------------------------|
| ~ | Robert Schneider SA CHF<br>CH03 0900 0000 2500 9034 2 | Geschäftskonto               |
| ~ | CH77 3000 0001 2500 9423 9                            | Virtuelles Konto QR-Rechnung |

### 3.2 Sammelsuche

Die Sammelsuche ermöglicht den Upload einer CSV-Datei. Die CSV-Datei muss in einer vordefinierten Struktur abgefüllt sein. Eine Vorlage steht direkt im E-Finance zur Verfügung. Es können maximal 500 Zeilen übermittelt werden.

| persicht | Einzelsuche    | Sammelsuche                                                                                   |                                                           |
|----------|----------------|-----------------------------------------------------------------------------------------------|-----------------------------------------------------------|
| hen Sie  | mehrere Zahlur | igen via CSV-Upload. Verwenden Sie hierfür die Vorlage für die Sammelsuche. Benennen Sie dabe | i keine Spalten um und ordnen Sie die Spalten nicht neu a |
| lage Sar | mmelsuche >    |                                                                                               |                                                           |
|          |                |                                                                                               |                                                           |
|          |                | $\uparrow$                                                                                    |                                                           |
|          |                | Datei hierhin ziehen oder klicken, um eine Datei auszuwählen.                                 |                                                           |
|          |                | Erlaubte Formate: .csv                                                                        |                                                           |
|          |                | Maximale Dateigrösse pro Datei: 10 MB                                                         |                                                           |
|          |                |                                                                                               |                                                           |

### 3.2.1 Filestruktur

Für die Sammelsuche ist ein File im CSV-Format und UTF-8-Encoding zugelassen. Die Bezeichnung der Spalten ist für den Upload nicht relevant. Die Reihenfolge der Inhalte muss jedoch unverändert bleiben, um eine korrekte Suche auszulösen.

| Spalte | Bezeichnung               | Bemerkung                                                                                                    |
|--------|---------------------------|----------------------------------------------------------------------------------------------------|
| А      | Konto                     | Pflichtfeld                                                                                                    |
|        |                           | Kann die Kontonummer oder die QR-IBAN sowie die ASR-<br>Teilnehmernummer enthalten.<br>Die Postkontonummer kann im IBAN- oder im proprietären<br>Kontonummern-Format verwendet werden. |
| В      | Buchungsart               | Pflichtfeld                                                                                                    |
|        |                           | Zugelassen sind folgende Werte:<br>1 (der Wert 1 steht für Gutschriften)<br>2 (der Wert 2 steht für Lastschriften)                                                                     |
| С      | Valutadatum               | Pflichtfeld                                                                                                    |
|        |                           | Zugelassen ist folgendes Format: DD.MM.YYYY                                                                                                    |
| D      | Einzelauftragsreferenz    | Pflichtfeld, wenn Spalten E, F und G leer sind.                                                                                                    |
|        |                           | Entspricht dem ISO-Tag <endtoendid></endtoendid>                                                                                                    |
| E      | Referenznummer            | Pflichtfeld, wenn Spalten D, F und G leer sind.                                                                                                    |
|        |                           | Entspricht dem ISO-Tag <rmtinf strd=""></rmtinf>                                                                                                    |
| F      | Sozialversicherungsnummer | Pflichtfeld, wenn Spalten D, E und G leer sind.                                                                                                    |
| G      | Transaktionsreferenz      | Pflichtfeld, wenn Spalten D, E und F leer sind.                                                                                                    |
|        |                           | Entspricht dem ISO-Tag <acctsvcrref></acctsvcrref>                                                                                                    |
| Н      | Gegenkonto                | Optional                                                                                                    |
|        |                           | Entspricht abhängig von der Buchungsart dem Gutschrift- oder<br>Lastschriftkonto.<br>Die Kontonummer kann im IBAN- oder im proprietären Konto-<br>nummern-Format verwendet werden.     |
| I      | Betrag                    | Optional                                                                                                    |
|        |                           | Zugelassen sind nur Betragswerte ohne Währungscode mit<br>maximal drei Dezimalstellen.<br>Beispiel: 8956.20                                                                            |

#### 3.3 Ergebnisliste

In der Ergebnisliste werden sämtliche Zahlungen gelistet, auf die die eingegebenen Suchkriterien zutreffen (Einzel- oder Sammelsuche). Es können maximal 500 Einträge gelistet werden. Sofern mehr Treffer gefunden werden, müssen die Suchkriterien eingeschränkt werden.

Für gefundene Zahlungen stehen folgende Möglichkeiten zur Verfügung:

- Zahlungsdetail einsehen
- Bestätigung herunterladen
- Nachforschung erfassen

Durch Anwählen von Details kann das Zahlungsdetail angezeigt werden.

| Suchoptionen                    |                               |                        |                               | ~                       |
|---------------------------------|-------------------------------|------------------------|-------------------------------|-------------------------|
|                                 |                               |                        |                               | Anzeige konfigurieren 🕸 |
| Buchungsart                     | Alle Buchungen                |                        |                               |                         |
| /alutadatum                     | von 08.10.2022 bis 08.11.2022 |                        |                               |                         |
| Konto                           |                               | Betrag Valutadatum     | Name Emplänger / Auftraggeber |                         |
|                                 |                               | CHE 100 00- 28 10 2022 | Maria Bernasconi              | Details                 |
| Robert Schneic<br>CH03 0900 000 | der SA CHF<br>0 2500 9034 2   | CHF 100.00+ 20.10.2022 |                               |                         |
| Robert Schneid<br>CH03 0900 000 | Jer 5A CHF<br>0 2500 9034 2   | Chr 100,004 28,10,2022 | Bestätigung herunterladen     | Nachforschung erfassen  |

Eine Gutschrift- bzw. Lastschriftbestätigung kann direkt heruntergeladen werden. Eine Mehrfachselektion für den Download von mehreren Dokumenten ist ebenfalls möglich. In diesen Fällen wird eine ZIP-Datei generiert.

#### 3.3.1 Anzeige konfigurieren

Die Spalten in der Ergebnisliste können pro E-Finance-User frei konfiguriert werden. Unter «Anzeige konfigurieren» ist es möglich die gewünschten Spalten zu aktivieren / deaktivieren..

Per Default zeigt es die Spalten «Konto», «Betrag», «Valutadatum» und «Name Empfänger / Auftraggeber» an.

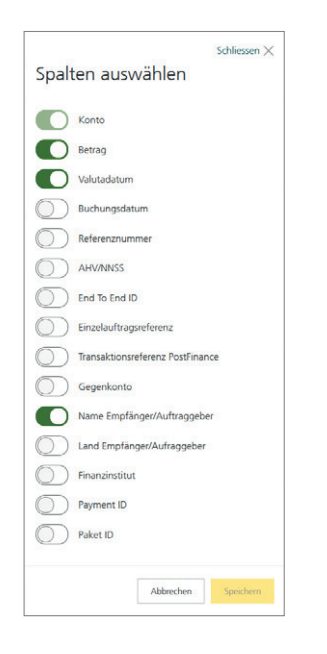

# 4. Nachforschung erfassen

Um eine oder mehrere Nachforschungen zu erfassen, können die gewünschten Zahlungen in der Ergebnisliste selektiert (Multiselektion ist möglich) und mittels «Nachforschung erfassen» in Auftrag gegeben werden.

Alle selektierten Zahlungen werden in einer Auftragsübersicht temporär zusammengefasst, um die Angaben für die Nachforschung zu ergänzen.

| reise Nachforschungen >                                                                                       |                       |                           |                                                   |                 |
|----------------------------------------------------------------------------------------------------|-----------------------|---------------------------|---------------------------------------------------|-----------------|
| uftragsübersicht                                                                                              |                       |                           |                                                   |                 |
|                                                                                                    | 1 0                   |                           |                                                   |                 |
|                                                                                                    |                       |                           |                                                   |                 |
| gänzen Sie die Angaben zum offenen Nachfo                                                                     | rschungsaurtrag       |                           |                                                   |                 |
| gänzen Sie die Angaben zum offenen Nachfo<br>Konto                                                            | eschungsaurtrag       | Valutadatum               | Name Empfänger / Auftraggeber                     | Status          |
| gänzen Sie die Angaben zum offenen Nachfor<br>konto<br>Robert Schneider SA CHF<br>CH03 0900 0000 2500 9034 2  | Betrag<br>CHF 100.00+ | Valutadatum<br>04.11.2022 | Name Empfänger / Auftraggeber<br>Maria Bernasconi | Status<br>Offen |
| rgänzen Sie die Angaben zum offenen Nachfo<br>Konto<br>Robert Schneider SA. CHF<br>CH03 0900 0000 2500 9034 2 | Betrag<br>CHF 100.00+ | Valutadatum<br>04.11.2022 | Name Empfänger / Auftraggeber<br>Maria Bernasconi | Status<br>Offen |

Die Angaben können über «Angaben ergänzen» oder direkt in den einzelnen Aufträgen vervollständigt werden. Die Bearbeitung der Aufträge mit der Option «Angaben ergänzen» ermöglicht eine sequenzielle Vervollständigung der einzelnen Aufträge.

Für jeden Nachforschungsauftrag werden die Zahlungsinformationen erneut zusammengefasst. Darunter befindet sich die Sektion «Angaben zur Nachforschung».

| Angaben zur Nach              | forschung                                     |
|-------------------------------|-----------------------------------------------|
| 🔘 Nachforschung 🔘 Str         | orno / Rückzug                                |
| Nachforschungsgrund           | Bitte wählen 🗸                                |
| Weitere Angaben<br>(optional) | 1000 Zeichen verbleibend                      |
| Kundenreferenz                | L                                             |
| Kontaktperson                 | Maria Bernasconi 🗸                            |
| Dokumente 🛈                   | Browse No file selected.                      |
|                               | Zur Auftragsübersicht Abbrechen Fertigstellen |

Die nachfolgende Tabelle beschreibt die einzelnen Informationen und deren Verwendungszweck:

| Attribut                                   | Beschreibung                                                                                                    | Pflichtfeld |
|--------------------------------------------|----------------------------------------------------------------------------------------------------|-------------|
| Nachforschung<br>bzw. Storno/<br>Rückzug   | Es ist zwingend anzugeben, ob es sich um eine Nachforschung oder einen Storno<br>bzw. Rückzug handelt.                                                                                                    | Х           |
|                                            | Nachforschung<br>Bei einer Nachforschung werden Informationen zur betroffenen Zahlung eingeholt,<br>ohne diese zurückzufordern oder zu stornieren.                                                                                                    |             |
|                                            | Storno/Rückzug<br>Abhängig von der Zahlungsrichtung (Gut- oder Lastschrift), kann mit dem Nachfor-<br>schungsauftrag die Stornierung bzw. der Rückzug der Zahlung in Auftrag gegeben<br>werden. Bei Zahlungen zugunsten von Drittbanken wird der entsprechende Rückzug<br>bei der Empfängerbank beantragt.            |             |
| Grund der<br>Nachforschung                 | Um eine Nachforschung erfassen zu können, ist die Angabe eines Nachforschungs-<br>grundes zwingend. Welche Gründe zur Auswahl stehen, ist davon abhängig, ob es<br>sich um eine Nachforschung oder einen Storno/Rückzug handelt.                                                                                      | Х           |
|                                            | Der Nachforschungsgrund kann erst hinzugefügt werden, wenn eine Auswahl zwi-<br>schen Nachforschung und Storno/Rückzug getroffen wurde.                                                                                                    |             |
| Weitere Angaben                            | Unter «Weitere Angaben» können zusätzliche Informationen zum Auftrag erfasst<br>werden. Diese Angaben sind später in der Übersicht, beim jeweiligen Auftrag,<br>ersichtlich und eignen sich somit auch für eine interne Verwendung.                                                                                   |             |
|                                            | Die Angaben können erst hinzugefügt werden, nachdem eine Auswahl zwischen<br>Nachforschung und Storno/Rückzug getroffen wurde. Maximal stehen 1000 Zeichen<br>zur Verfügung.                                                                                                    |             |
| Kundenreferenz                             | Entspricht einer internen Referenz aus Kundenoptik. Für PostFinance handelt es sich<br>hierbei um keine eindeutige Referenz, die für die Identifizierung des Auftrages ge-<br>nutzt wird. Die Referenz ist später in der Übersicht des entsprechenden Auftrages<br>ersichtlich und ermöglicht somit die Suche danach. |             |
|                                            | Die Kundenreferenz kann erst hinzugefügt werden, wenn eine Auswahl zwischen<br>Nachforschung und Storno/Rückzug getroffen wurde.                                                                                                    |             |
| Kontaktperson                              | Es können sämtliche Personen mit dem E-Recht «Abfrage Nachforschung» auf dem<br>betroffenen Konto selektiert werden. Per Default wird der Name des eingeloggten<br>E-Finance-Users angezeigt.                                                                                                    |             |
|                                            | Wichtig: Resultate des Nachforschungsauftrages sind für alle E-Finance-User mit dem entsprechenden E-Recht auf dem Konto ersichtlich. Die Resultate werden nicht nur dem E-Finance-User angezeigt, der, welcher als Kontaktperson aufgeführt ist.                                                                     |             |
| Dokumente                                  | Es ist möglich, für den Auftrag Dokumente hochzuladen. Diese werden später in der<br>Übersicht beim entsprechenden Auftrag angezeigt. Ein Dokument darf max. 10 MB<br>gross sein. Zugelassen sind folgende Formate: .pdf, .tif, .tiff, .xml, .txt.                                                                    |             |
| Angaben für<br>alle Aufträge<br>übernehmen | Diese Option stellt sicher, dass für alle einzelnen Aufträge, die in der temporären<br>Auftragsübersicht enthalten sind, dieselben Angaben übernommen werden.<br>Vor dem Versand der einzelnen Aufträge ist eine erneute Bearbeitung dieser,<br>in der temporären Auftragsübersicht, möglich.                         |             |

Das Senden der Aufträge ist erst möglich, wenn alle Aufträge den Status «Fertiggestellt» anzeigen. Einzelne Aufträge können immer noch bearbeitet oder gelöscht werden.

| Preise Nachforschungen >                              |             |             |                               |                |        |
|-------------------------------------------------------|-------------|-------------|-------------------------------|----------------|--------|
| Auftragsübersicht                                     |             |             |                               |                |        |
| Konto                                                 | Betrag      | Valutadatum | Name Empfänger / Auftraggeber | Status         |        |
| Robert Schneider SA CHF<br>CH03 0900 0000 2500 9034 2 | CHF 864.75+ | 04.07.2022  | Maria Bernasconi              | Fertiggestellt |        |
|                                                       |             |             |                               | Abbrechen      | Senden |

# 5. Übersicht

In der Übersicht können alle in Auftrag gegebenen Nachforschungen eingesehen, Resultate heruntergeladen und Mitteilungen an PostFinance verfasst werden.

Es ist zu beachten, dass es einige Minute dauern kann, bis es die soeben erstellen Nachforschungsaufträge in der Übersicht anzeigt.

### 5.1 Suchoptionen

Die E-Finance-User können unter «Suche konfigurieren» die gewünschten Suchparameter aktivieren bzw. deaktivieren. Es gilt hierbei zu beachten, dass die Kriterien «Status», «Nachforschungs-ID», «Datum der Nachforschung» und «Kundenreferenz» nicht deaktivierbar sind und es diese somit als Default anzeigt.

| <sup>Schliessen</sup> ×<br>Spalten auswählen |                             |  |  |  |  |
|----------------------------------------------|-----------------------------|--|--|--|--|
|                                              | Status                      |  |  |  |  |
|                                              | Nachforschungs-ID           |  |  |  |  |
|                                              | Datum der Nachforschung     |  |  |  |  |
|                                              | Kundenreferenz              |  |  |  |  |
|                                              | Konto                       |  |  |  |  |
|                                              | Buchungsart                 |  |  |  |  |
| $\bigcirc$                                   | Auftragsart                 |  |  |  |  |
| $\bigcirc$                                   | Betrag                      |  |  |  |  |
| $\bigcirc$                                   | Währung                     |  |  |  |  |
| $\bigcirc$                                   | Valutadatum                 |  |  |  |  |
| $\bigcirc$                                   | Buchungsdatum               |  |  |  |  |
| $\bigcirc$                                   | Gegenkonto                  |  |  |  |  |
| $\bigcirc$                                   | Name Empfänger/Auftraggeber |  |  |  |  |
| $\bigcirc$                                   | Land Empfänger/Aufraggeber  |  |  |  |  |
| $\bigcirc$                                   | AHV/NNSS                    |  |  |  |  |
| $\bigcirc$                                   | Finanzinstitut              |  |  |  |  |
| $\bigcirc$                                   | Benachrichtigung            |  |  |  |  |

Die Nachforschungsaufträge können die folgenden Status aufweisen:

| Status                      | Beschreibung                                                                                                    |
|-----------------------------|----------------------------------------------------------------------------------------------------|
| Rückmeldung<br>erforderlich | Für Aufträge in diesem Status benötigt PostFinance weiterführende Informationen, um das Nach-<br>forschungsbegehren zu bearbeiten. Im Detail des Auftrages unter der Lasche «Mitteilungen»<br>kann eingesehen werden, was aktuell noch fehlt. |
|                             | Wichtig: Bleiben diese Aufträge seitens des Kunden während zehn Arbeitstagen unbearbeitet,<br>so wird der Auftrag automatisch annulliert.                                                                                                    |
| Abgeschlossen               | Abgeschlossene Aufträge wurden von PostFinance finalisiert, und es steht ein Ergebnis zum<br>Download bereit.                                                                                                    |
| In Bearbeitung              | Die Aufträge werden zurzeit bei PostFinance bearbeitet. Es ist keine Bearbeitung seitens des Kunden nötig.                                                                                                    |
| In Abklärung bei<br>Dritten | PostFinance hat eine Anfrage bei Dritten (z. B. Drittbank, Filiale der Post usw.) gemacht und wartet auf eine Rückmeldung. Es ist keine Bearbeitung seitens des Kunden nötig.                                                                 |

#### 5.2 Anzeige konfigurieren

Die Spalten in der Ergebnisliste sind pro E-Finance-User frei konfigurierbar. Unter «Anzeige konfigurieren» ist, mit Ausnahme des Wertes «Benachrichtigung», eine Aktivierung / Deaktivierung der Spalten möglich. Per Default werden die Spalten «Nachforschungs-ID», «Datum der Nachforschung», «Konto», «Auftragsart», «Betrag» und «Name Empfänger/Auftraggeber» angezeigt.

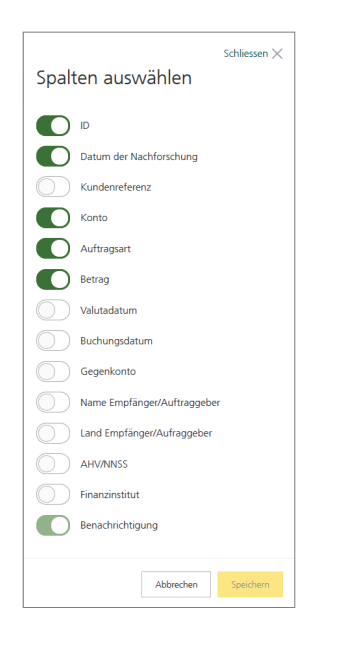

#### 5.3 Bestätigung herunterladen

Für die Nachforschungsaufträge können Gutschrift- bzw. Lastschriftbestätigungen heruntergeladen werden. Dies kann entweder per Selektion auf der Übersicht oder über die jeweilige Detailseite des Auftrags mittels «Bestätigung herunterladen» vorgenommen werden.

#### 5.4 Benachrichtigungen

Es gibt zwei Benachrichtigungstypen:

- Neues Ergebnis
- Neue Mitteilung

Sobald ein neues Ergebnis oder eine neue Mitteilung vorhanden ist, wird beim jeweiligen Nachforschungsauftrag die Spalte «Benachrichtigung» farblich markiert.

#### 5.4.1 Neues Ergebnis

Für abgeschlossene Nachforschungsaufträge wird das Ergebnis direkt beim entsprechenden Auftrag angezeigt. Dieses kann entweder direkt auf der Übersicht mittels «Ergebnis herunterladen» abgeholt werden (Mehrfachselektion möglich) oder über die jeweilige Detailseite des Auftrages. Sobald das Dokument abgeholt wurde, verschwindet die Benachrichtigung. Das Ergebnis steht jedoch weiterhin, auf der Detailseite des Nachforschungsauftrages, zum Download zur Verfügung.

| Nachforschungs-ID | Datum der Nachforschung | Konto                                                 | Auftragsart   | Betrag      | Benachrichtigungen |    |
|-------------------|-------------------------|-------------------------------------------------------|---------------|-------------|--------------------|----|
| 564789            | 31.10.2022              | Robert Schneider SA CHF<br>CH03 0900 0000 2500 9034 2 | Nachforschung | CHF 300.00- | Neues Ergebnis     | De |

#### 5.4.2 Neue Mitteilung

Steht für einen Nachforschungsauftrag eine neue Mitteilung von PostFinance zur Verfügung, wird diese beim entsprechenden Auftrag angezeigt. Sobald die Mitteilung gelesen wurde, verschwindet die Benachrichtigung. Es ist jedoch immer noch möglich, sie einzusehen.

#### 5.5 Nachforschungsauftrag bearbeiten

Sobald ein Nachforschungsauftrag aufgegeben wurde, kann er grundsätzlich nicht mehr mutiert werden, da PostFinance den Auftrag bereits bearbeitet. Es ist jedoch möglich, Mitteilungen zu schicken. Die Mitteilungsfunktion steht für jeden Auftrag in jedem Status zur Verfügung. Mitteilungen können im Detail des Nachforschungsauftrages eingesehen und verschickt werden.

|                         |                                                 | Schliessen 🗙             |  |  |
|-------------------------|-------------------------------------------------|--------------------------|--|--|
| Nachforschun            | g                                               |                          |  |  |
| ID 888632               |                                                 |                          |  |  |
| Kontobezeichnung        |                                                 |                          |  |  |
| CH77 3000 0001 2500 9   | 423 9                                           |                          |  |  |
| Datum der Nachforschu   | ng Gutschrift                                   |                          |  |  |
| 17.06.2020              | сня 170                                         | .00                      |  |  |
|                         |                                                 |                          |  |  |
| Details zur Nachforschi | ung Mitteilungen                                |                          |  |  |
|                         |                                                 |                          |  |  |
| Angaben zur Nac         | hforschung                                      |                          |  |  |
| Status                  | In Bearbeitung                                  |                          |  |  |
| Kundenreferenz          | EFI                                             |                          |  |  |
| Auftragsart             | Nachforschung                                   |                          |  |  |
| Nachforschungsgrund     | Zahlungseingang nicht identifizierbar           |                          |  |  |
| Kontaktperson           | Robert Schneider                                |                          |  |  |
| Dokumente               | lokumente Nachweis.pdf                          |                          |  |  |
|                         | Browse No file selected.                        |                          |  |  |
| Auftraggeber            |                                                 |                          |  |  |
| Konto                   | CH63 0900 0000 2500 9779 8                      |                          |  |  |
| Name / Adresse          | Maria Bernasconi                                |                          |  |  |
|                         | Place de la Gare<br>2502                        |                          |  |  |
|                         | Biel/Bienne                                     |                          |  |  |
| Finanzinstitut          | PostFinance AG<br>Mingerstrasse 20<br>3030 Bern |                          |  |  |
| Land                    | Schweiz                                         |                          |  |  |
| Zahlungsinforma         | tionen                                          |                          |  |  |
| Valutadatum             | 12.06.2020                                      |                          |  |  |
| Buchungsdatum           | 12.06.2020                                      |                          |  |  |
| AHV/NNSS                | 756.0000.0000.00                                |                          |  |  |
|                         | Abbrachan Bastilinum                            | heruntarlarlan Snairharn |  |  |

Des Weiteren ist es möglich, nachträglich ein Dokument hinzuzufügen. Dieses kann im Detail des Nachforschungsauftrages hochgeladen werden.

# 6. Spezialfälle

### 6.1 Zahlung nicht gefunden

Kann die gewünschte Zahlung nicht gefunden werden, so ist es möglich, eine Nachforschung mit freien Suchkriterien aufzugeben. Nachforschungen für Zahlungen mit einem Buchungsdatum vor dem 3. April 2018 können infolge der Kernbankenumstellung bei PostFinance nur über diese Funktion aufgegeben werden.

### 6.2 Suche und Anzeige von gesplitteten Zahlungen

Zahlungen, die aufgrund des maximalen Betrages per Check gesplittet werden, werden pro Split in der Ergebnisliste angezeigt. Je nach Suchkriterium zeigt es somit nicht alle Splits an (z.B. bei einer Eingrenzung des Betrages). Idealerweise wird hier mit einer Referenz wie AHV-Nummer oder End-to-end-ID gesucht.

Wird auf einem Split die Zahlungsbestätigung heruntergeladen, so generiert das System sämtliche Bestätigungen der gesamten Zahlung.

Die Nachforschung wird auf dem Split erstellt, der für die Erfassung der Nachforschung gewählt wurde. Jedoch wird das Nachforschungsteam feststellen, dass es sich um mehrere gesplittete Zahlungen handelt und kann entsprechend handeln bzw. Rücksprache mit dem Kunden nehmen.